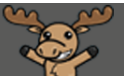

## Releasing Final Adjusted Grades – D2L Tutorial

This tutorial is designed for faculty who have previous experience using the Grades tool in D2L. For further information or assistance, go to our <u>Team Dynamix Support portal</u> and click the appropriate Category to submit a ticket.

## Scenario

This tutorial will cover the steps involved when you wish to release your Final Grades to your students.

## Steps

- 1. Go to the **Grades** tool in your course, and make sure you are in the **Enter Grades** area.
- 2. Click on the down arrow next to the **Final Grade** (Calculated or Adjusted) and select **Enter Grades**.

| Training Course 03 Course Home My Tools 🗸 ePortfolio My Media Course Media Edit Course |                           |                        |           |              |          |      |  |  |  |  |
|----------------------------------------------------------------------------------------|---------------------------|------------------------|-----------|--------------|----------|------|--|--|--|--|
| Enter Grades Manage Grades Schemes                                                     |                           |                        |           |              |          |      |  |  |  |  |
| Import Export Switch to Spreadsheet View More Actions 🗸                                |                           |                        |           |              |          |      |  |  |  |  |
| View B                                                                                 | y: User                   |                        |           |              |          |      |  |  |  |  |
| Searc                                                                                  | h For Q Show Search       | Options                |           |              |          |      |  |  |  |  |
| 🔀 Em                                                                                   | ail                       |                        |           |              |          |      |  |  |  |  |
|                                                                                        | Lost Namo L. First Namo   | Final Graues           |           | 🖃 Exams 🗸    |          |      |  |  |  |  |
|                                                                                        | Last Name 🔺 , First Name  | Final Calculated Grade | Midterm 🗸 | Final Exam 🗸 | Subtotal | Vide |  |  |  |  |
|                                                                                        | 🎙 🛃 Student, Training01 🗸 | Ed                     |           |              |          |      |  |  |  |  |
|                                                                                        | P ∠ Student, Training02 ∨ | Enter                  | Grades    |              |          |      |  |  |  |  |
|                                                                                        | 🎙 🛃 Student, Training03 🗸 | View                   | Event Log |              |          |      |  |  |  |  |
|                                                                                        | 🎙 📈 Student, Training04 🗸 |                        | -%        |              |          |      |  |  |  |  |

3. First, you want to transfer all the Final Calculated Grades into the Final Adjusted Grade column. To do this, click on the down arrow next to the title **Final Grades**, and select **Transfer All**.

| Final Grades 🖂                                                 |                              |        |                      |          |                             |          |  |
|----------------------------------------------------------------|------------------------------|--------|----------------------|----------|-----------------------------|----------|--|
| Show details and yera                                          | Event Log                    |        |                      |          |                             |          |  |
| Users                                                          | Recalculate All Transfer All |        |                      |          |                             |          |  |
| View By: User 🗸                                                |                              |        |                      |          |                             |          |  |
| Search For                                                     | Add Feedback for             | All    |                      |          |                             |          |  |
| Ŷ Set Grades Ŷ_ Clea G Release All S Email % Release/Unrelease |                              |        |                      |          |                             |          |  |
| Last Name a First Name                                         | Final Calculated Grade       |        | Final Adjusted Grade | Feedback | Poloscad                    |          |  |
|                                                                | Grade                        | Scheme | Grade                | Scheme   | Teeuback                    | Neleaseu |  |
| P A_Student, Demo                                              | 19.42 / 39                   | D      |                      | -        | No<br>feedback<br>provided. |          |  |
|                                                                |                              |        |                      |          | No                          |          |  |
| Save and Close Save                                            | Cancel                       |        |                      |          |                             |          |  |

4. Click Yes in the Confirmation pop-up box to continue.

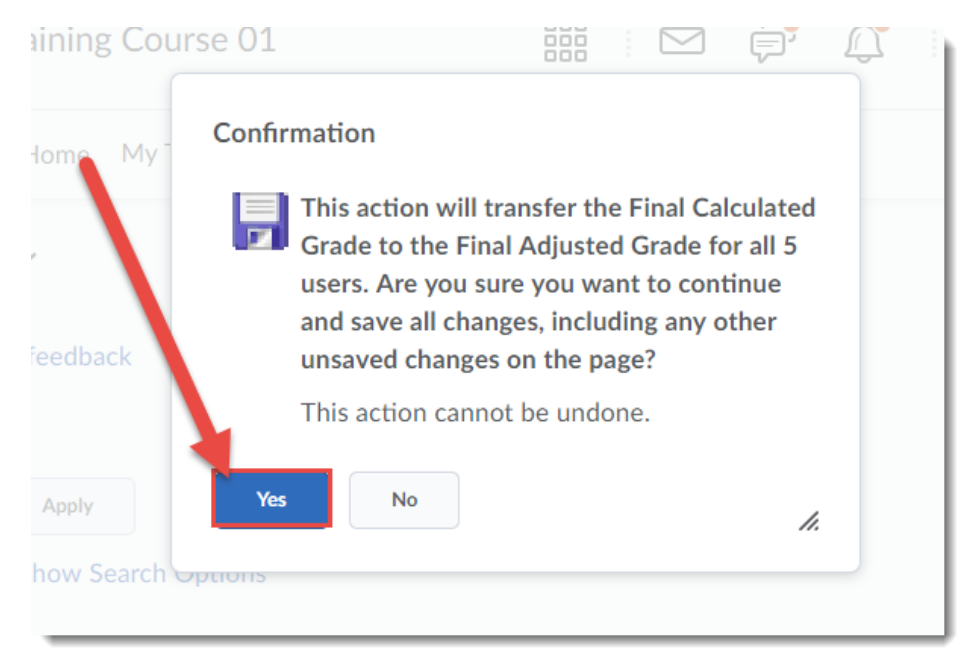

This content is licensed under a Creative Commons Attribution 4.0 International Licence. Icons by the Noun Project.

 $\odot$ 

5. Your Final Calculated Grades will be transferred into the Final Adjusted Grade column. To then release the Final Grades, move on to **Step 6** below. If you do NOT want to release the grades at this time, click **Save and Close**. The final grades will be saved, but NOT released to students.

| Final Grades 🗸                                                                                                    |                           |                  |                   |                               |        |                          |          |  |  |
|----------------------------------------------------------------------------------------------------|---------------------------|------------------|-------------------|-------------------------------|--------|--------------------------|----------|--|--|
| Show details and overall feedback                                                                                                    |                           |                  |                   |                               |        |                          |          |  |  |
| View By:       User       ▲ pply         Search For       ✓       Show Search Options            Ŷ Set Grades           ♀ Clear Grades           ♀ Em. |                           |                  |                   |                               |        |                          |          |  |  |
|                                                                                                    | Last Name 🔺 , First Name  | Final Calculated | d Grade<br>Scheme | Final A tusted Grade<br>Grade | Scheme | Feedback                 | Released |  |  |
|                                                                                                    | 🄁 A_Student, Demo 🗸       | 19.42 / 39       | D                 | 19.41666 / 39                 |        | No feedback<br>provided. |          |  |  |
|                                                                                                    | P Student, Training01     | 47.59 / 69       | C+                | 47.59444 / 69                 |        | No feedback<br>provided. |          |  |  |
|                                                                                                    | 🏱 Student, Training(<br>🗸 | 32.08 / 59       | D                 | 32.08333 / 59                 |        | No feedback<br>provided. |          |  |  |
|                                                                                                    | P Student, Tratting03     | 38.12 / 59       | C+                | 38.12499 / 59                 |        | No feedback<br>provided. |          |  |  |
|                                                                                                    | 🏱 Studery Training04      | 13.93 / 39       | F                 | 13.93333 / 39                 |        | No feedback<br>provided. |          |  |  |
| Save and Close Save Cancel                                                                                                    |                           |                  |                   |                               |        |                          |          |  |  |

6. To release your **Final Grades**, click on the select box at the top of the student grade table to select all students.

| Final Grades 🗸                                           |                                   |                           |                                             |                           |          |                          |           |  |  |  |
|----------------------------------------------------------|-----------------------------------|---------------------------|---------------------------------------------|---------------------------|----------|--------------------------|-----------|--|--|--|
| ♦ Sho                                                    | Show details and overall feedback |                           |                                             |                           |          |                          |           |  |  |  |
| Users                                                    |                                   |                           |                                             |                           |          |                          |           |  |  |  |
| View By: User Apply<br>Search Form O Show Search Options |                                   |                           |                                             |                           |          |                          |           |  |  |  |
| <b>9</b> Set                                             | Grans P. Clear Grades             | Add Feedb                 | ack 💌                                       | Email 🍖 Release/Unrelease |          |                          |           |  |  |  |
|                                                          | Last Marca - Flast Marca          | Final Calculate           | Final Calculated Grade Final Adjusted Grade |                           |          | Frankrak                 | Deleveral |  |  |  |
|                                                          | Last Name 🛦 , First Name          | Grade Scheme Grade Scheme |                                             | Scheme                    | Feedback | Released                 |           |  |  |  |
|                                                          | 🎙 A_Student, Demo 🗸               | 19.42 / 39                | D                                           | 19.41666 / 39             | NW       | No feedback<br>provided. |           |  |  |  |
|                                                          | 🎙 Student, Training01             | 47.59 / 69                | C+                                          | 47.59444 / 69             | NW       | No feedback<br>provided. |           |  |  |  |
|                                                          | P Student, Training02             | 32.08 / 59                | D                                           | 32.08333 / 59             | NW       | No feedback<br>provided. |           |  |  |  |
|                                                          | P Student, Training03             | 38.12 / 59                | C+                                          | 38.12499 / 59             | NW       | No feedback<br>provided. |           |  |  |  |
|                                                          | P Student, Training04             | 13.93 / 39                | F                                           | 13.93333 / 39             | NW       | No feedback<br>provided. |           |  |  |  |
| Save :                                                   | Save and Close Save Cancel        |                           |                                             |                           |          |                          |           |  |  |  |

7. Click **Release/Unrelease**. You will then see checkmarks in the **Release Final Adjusted Grade** column. Click **Save and Close**. Click **Yes** in the pop-up box that appears.

| Final Grades 🗸                    |                            |                 |                    |                           |    |                          |          |  |  |
|-----------------------------------|----------------------------|-----------------|--------------------|---------------------------|----|--------------------------|----------|--|--|
| Show details and overall feedback |                            |                 |                    |                           |    |                          |          |  |  |
| Users                             |                            |                 |                    |                           |    |                          |          |  |  |
| View By: User 🗸 Apply             |                            |                 |                    |                           |    |                          |          |  |  |
|                                   | h For O Show S             | earch Option    | s                  |                           |    |                          |          |  |  |
| <b>Y</b> Set                      | t Grades 🧛 Clear Grades    | Add Feedb       | ack 💌              | Email 隆 Release/Unrelease |    |                          |          |  |  |
|                                   |                            | Final Calculate | d Grade            | Final Adjusted Grade      |    |                          |          |  |  |
| ~                                 | Last Name 🛦 , First Name   | Grade           | Grade Scheme Grade |                           |    | Feedback                 | Released |  |  |
| •                                 | 🎙 A_Student, Demo 🗸        | 19.42 / 39      | D                  | 19.41666 / 39             | NW | No feedback<br>provided. |          |  |  |
|                                   | For Student, Training01    | 47.59 / 69      | C+                 | 47.59444 / 69             | NW | No feedback<br>provided. |          |  |  |
|                                   | P Student, Training02      | 32.08 / 59      | D                  | 32.08333 / 59             | NW | No feedback<br>provided. |          |  |  |
|                                   | P Student, Training03      | 38.12 / 59      | C+                 | 38.12499 / 59             | NW | No feedback<br>provided. |          |  |  |
| •                                 | 🏱 Student, Traiz 1904      | 13.93 / 39      | F                  | 13.93333 / 39             | NW | No feedback<br>provided. |          |  |  |
| Save                              | Save and Close Save Cancel |                 |                    |                           |    |                          |          |  |  |

8. You will then see the **Final Adjusted Grades** in the **Enter Grades** table, with open eye icons, indicating that those grades are now released to your students.

| Enter Gra | Enter Grades Manage Grades Schemes 😨 Help                                                              |                          |                      |                             |                            |  |  |  |  |  |  |
|-----------|----------------------------------------------------------------------------------------------------|--------------------------|----------------------|-----------------------------|----------------------------|--|--|--|--|--|--|
| Impo      | Import Export Switch to Spreadsheet View More Actions 🗸                                                |                          |                      |                             |                            |  |  |  |  |  |  |
| Note      |                                                                                                    |                          |                      |                             |                            |  |  |  |  |  |  |
| • Son     | Some grade items/categories are not displayed, click Manage Columns to change which items are visible. |                          |                      |                             |                            |  |  |  |  |  |  |
| View B    | View By: User V Apply                                                                                  |                          |                      |                             |                            |  |  |  |  |  |  |
|           | h For O Show Search                                                                                    | Options                  |                      |                             |                            |  |  |  |  |  |  |
| 🖂 Em      | Z Enuli                                                                                                |                          |                      |                             |                            |  |  |  |  |  |  |
|           | Last Name 🌲 First Name                                                                                 | Final Grades             |                      | 🖷 Assignments 🗸             |                            |  |  |  |  |  |  |
|           |                                                                                                    | Final Calculated Grade 🐱 | Final Adjusted Grade | Assignment 1 🗸              | Assignment 2 🐱             |  |  |  |  |  |  |
|           | 🎙 A_Student, Demo 🗸                                                                                    | 19.42 / 39, D            | 19.42 / 39, NW 🛛     | 15 / 20, 5.25 / 7, 75 %     | 25 / 30, 5.83 / 7, 83.33 % |  |  |  |  |  |  |
|           | 🏱 🛃 Student, Training01 🗸                                                                              | 47.59 / 69, C+           | 47.59 / 69, NW O     | 📙 12 / 20, 2.8 / 4.67, 60 % | 18 / 30, 2.8 / 4.67, 60 %  |  |  |  |  |  |  |
|           | P M Student, Training02 →                                                                              | 32.08 / 59, D            | 32.08 / 59, NW o     | 20 / 20, 7 / 7, 100 %       | 6 / 30, 1.4 / 7, 20 %      |  |  |  |  |  |  |
|           | 🎙 🗹 Student, Training03 🗸                                                                              | 38.12 / 59, C+           | 38.12 / 59, NW o     | 19 / 20, 13.3 / 14, 95 %    | Exempt                     |  |  |  |  |  |  |
|           | 🎙 🗹 Student, Training04 🗸                                                                              | 13.93 / 39, F            | 13.93 / 39, NW 🛛     | Exempt                      | 12 / 30, 5.6 / 14, 40 %    |  |  |  |  |  |  |

## Things to Remember

As alluded to in Step 5, if you are not finalizing the grades for all your students at one time, you can set and save your **Final Adjusted Grades** *without* releasing them, and then release them once you have finalized all your students' grades. In addition, make sure your Final Calculated Grade is set to the **Camosun Standard Grading Scheme**:

- 1. Edit your Final Calculated Grade.
- 2. In the Grade Scheme drop-down menu, select Camosun Standard Grading Scheme, and click Save and Close.

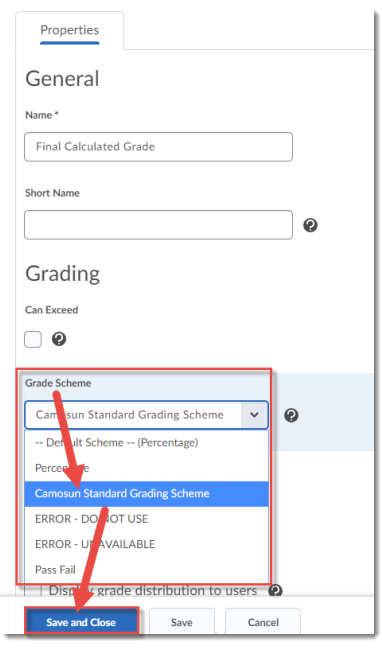

 $\odot$   $\odot$